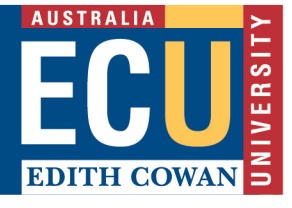

In PebblePad, feedback and comments allow others to engage with your Assets. Feedback is part of a formal assessment process and is usually provided on Assets shared for assessment to the ATLAS Workspace. Feedback may include feedback comments, completed feedback templates, grades and approvals. There are several ways to find your feedback:

1. You can see when an asset has feedback from the asset store – the Comments or Feedback icons will be illuminated. In the example below only the Feedback and Shared for assessment icons are illuminated.

|       | 👫 PebblePad 📫 《                                                |                 |          |            |                       |          | v 🖸     |
|-------|----------------------------------------------------------------|-----------------|----------|------------|-----------------------|----------|---------|
|       | ASSETS RESOU                                                   |                 |          | ES DELETED |                       |          |         |
| Keywo | rd search                                                      |                 |          | Search     | Advanced searc        | h v Uplo | ad file |
| Wb    | WAAPA example workboo<br>Modified t t 16:1                     | ments           |          |            | asa<br>Sa             | Ŕ        | ()      |
| Ро    | Primary Education Portfolio Templa<br>Modified by 3 on 08-Nov- | <u>te Sem 2</u> | 1        |            | ***<br>8              | i 1      | i       |
|       |                                                                | [               | Feedback |            | Shared for assessment |          |         |

Click on the icons to open the information panel and then click on the Comments or Feedback tabs to view.

| =         | PebblePad 🛉 🧶                               |         |                |          | # & E    |
|-----------|---------------------------------------------|---------|----------------|----------|----------|
|           | ASSETS                                      | RESOURC | I want to      |          | Close >  |
| Keyword s | earch                                       |         | INFO           | COMMENTS | FEEDBACK |
| Wb        | gradCAP Workbook: Primary Education 2018    |         | Keyword search |          | Q        |
| Po        | Primary Education Internship Portfolio EDU6 | 0       | July 2019      |          |          |

2. If you are in the asset, go into preview mode and you will see the blue comment and feedback icons on the top right.

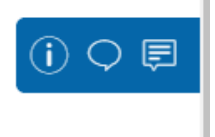

3. You can check in What's happening on the Pebble+ home page

|                                 | +                                                                                   | Get creative<br>With Portfolios, Pages, Blogs and Activity Logs.<br>Click to get creative | Learning Centre                                                        |
|---------------------------------|-------------------------------------------------------------------------------------|-------------------------------------------------------------------------------------------|------------------------------------------------------------------------|
| Edith Cowan University STORE    | Work on<br>Templates and workbooks to<br>support your learning.<br>Custom resources |                                                                                           | New to PebblePad or keen to<br>learn more?<br>View PebblePad Help      |
| Assets Resources                |                                                                                     | What's happening?                                                                         | ·····                                                                  |
| You last worked on<br>Portfolio | Or continue working on your existing assets                                         | know and things you need to do.<br>See things I need to know                              | Upload new<br>Upload files as evidence or to<br>enhance presentations. |
| View your history               | View your assets (73)                                                               |                                                                                           | Upload a file to PebblePad                                             |

4. If you have notifications for Feedback and Comments enabled, you will also receive an email when feedback or comments have been left on your Asset.

Notifications are found under Additional Settings from the 'Burger' menu.

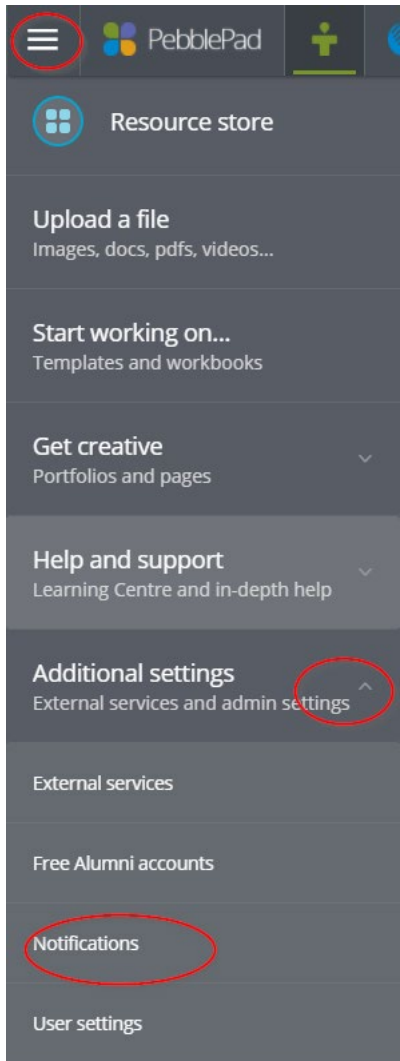

Chat with a Virtual Peer Assistant

Instant chat with a peer for support with online learning. Click above to start chatting (opens MS Teams) or learn more here